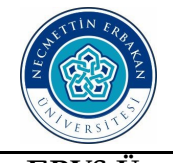

### T.C. NECMETTİN ERBAKAN ÜNİVERSİTESİ Eğitim Bilimleri Enstitüsü

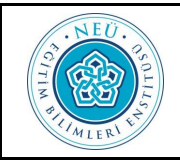

### EBYS Üzerinden Dönem Projesi Değerlendirme ve Mezuniyet Formu Gönderme Kılavuzu

| Lullanıcı Adı İle Giriş | n                                                  |  | Q |  | 6 |  |  |  |  |  |
|-------------------------|----------------------------------------------------|--|---|--|---|--|--|--|--|--|
|                         |                                                    |  |   |  |   |  |  |  |  |  |
| Lütfen Kullanıc         | Lütfen Kullanıcı Adı ve Şifreniz ile giriş yapınız |  |   |  |   |  |  |  |  |  |
| 🚊 Kullanıcı Adı         |                                                    |  |   |  |   |  |  |  |  |  |
|                         | A Bitte                                            |  |   |  |   |  |  |  |  |  |
|                         | Giriş                                              |  |   |  |   |  |  |  |  |  |
|                         |                                                    |  |   |  |   |  |  |  |  |  |

Prof.Dr. Bünyamin AYDIN

Akademik Personel

Akef Matematik Eğitimi

Eğitim Bilimleri Enstütüsü

Fen Bil. Enst. Nanobilim ve

Nanomühendislik Anabilim

EĞİTİM BİLİMLERİ E. Eğt. Bil. Enst. Matematik Eğitimi Bilim Dalı

Anabilim Dalı

Sekreterliği

Făt

Dalı

E Formlar

Bil. Enst. Matematik E

- <u>https://ebys.erbakan.edu.tr/Giris.aspx</u> üzerinden giriş yapınız.
- Kullanıcı Adı: T.C. Kimlik Numaranızı Şifre: Tek Şifrenizi giriniz.
- Yandaki şekilde belirtildiği üzere EBYS üzerinden sol üst köşede resminizin ve akademik ünvanınızın bulunduğu sekmeyi tıklayarak Eğt. Bil. Enst. başlayan Enstitümüzdeki bağlı olduğunuz Bilim Dalınızı seçiniz.

Not: Seçmiş olduğunuz sekmede Eğt. Bil. Enst. ..... Bilim Dalı yoksa <u>https://nebis.erbakan.edu.tr/</u> üzerinden Bilgi İşlem Daire Başkanlığına talepte bulunarak EBYS sistemi üzerinden Enstitümüzde bağlı olduğunuz bilim dalını ekletme talebinde bulunabilirsiniz.

4-

2-

3-

5-

# Enstitü Formları

Dönem Projesi Değerlendirme ve Mezuniyet Formu (Tezsiz Yüksek Lisans)

Enstitü Doktora Tez Öneri Formu

Enstitü Seminer Değerlendirme Formu

Enstitü Tezli YL Tez Önerisi Formu • Sol altta Formlar sekmesini tıklayınız.

• Enstitü Formlar Sekmesinden

Dönem Projesi Değerlendirme ve Mezuniyet (Tezsiz Yüksek Lisans) olanı seçiniz.

|    | TIM CRIMENT                     | T.C.<br>NECMETTİN ERBAKAN ÜNİVERSİ<br>Eğitim Bilimleri Enstitüsü                             | TESI                                                                                                    |
|----|---------------------------------|----------------------------------------------------------------------------------------------|----------------------------------------------------------------------------------------------------|
|    | EBYS Üzerin                     | nden Dönem Projesi Değerlendirme ve Mezuniy                                                  | et Formu Gönderme Kılavuzu                                                                                                    |
| 6- | BELGE EK ÜST VE                 | Rİ METİN ÖN İZLEME EKLER İLGİ LİSTESİ DAĞITIM LİSTESİ                                        | • Ek Üst Veri seçtiğinizde Dö-<br>nem Projesi Değerlendirme                                                                          |
|    | Dönem Projesi<br>Yüksek Lisans) | Değerlendirme ve Mezuniyet Formu (Tezsiz Yüksek Lisans                                       | ) ve Mezuniyet (Tezsiz Yüksek<br>Lisans) olması<br>gerekmektedir.                                                                    |
| 7- | Belge Son Onay Makamı           | ▼                                                                                            | <ul> <li>Belge Son Onay Makami</li> </ul>                                                                                            |
|    | Belge Konusu                    | Eğt. Bil. Enst. Matematik Eğitimi Bilim Dalı (Prof. Dr. Ahmet ERDOĞAN)                       | <ul> <li>beige son onay waxani<br/>kısmında <u>bağlı olduğunuz</u></li> <li>Eğt. Bil. Enst Bilim</li> <li>Dalını seçiniz.</li> </ul> |
|    | Belge Hizmeti                   | Eğt. Bil. Enst. Matematik ve Fen Bilimleri Eğitimi Anabilim Dalı (Prof.Dr.<br>Musa DİKMENLİ) | Not: Bu kısımda asla Enstitü<br>Müdürlüğünü seçmeyiniz. !                                                                            |

8-

• Belge Konusu kısmına

Dönem Projesi Değerlendirme ve Mezuniyet (Öğr. Ad Soyad) yazınız.

| Belge Son Onay Makamı | Eğt. Bil. Enst. Matematik Eğitimi Bilim Dalı (Prof. Dr. Ahmet ERDOĞAN) |  |  |  |  |  |
|-----------------------|------------------------------------------------------------------------|--|--|--|--|--|
| Belge Konusu          | Dönem Projesi Değerlendirme ve Mezuniyet Formu (Öğr. Adı Soyadı)       |  |  |  |  |  |

- 9-EK ÜST VERİ
- EK Üst Veri Sekmesini tıklayınız.

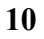

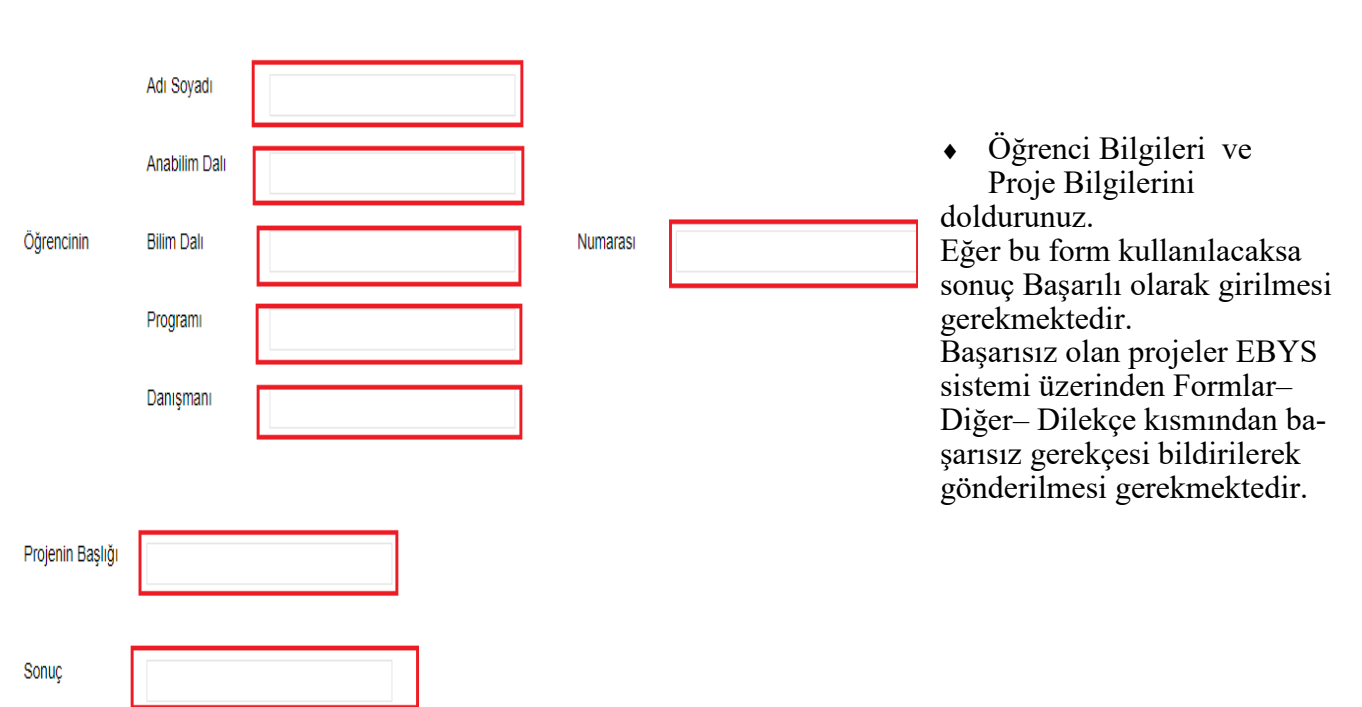

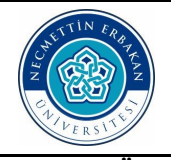

T.C. NECMETTİN ERBAKAN ÜNİVERSİTESİ Eğitim Bilimleri Enstitüsü

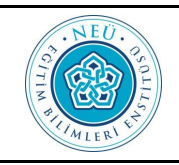

EBYS Üzerinden Dönem Projesi Değerlendirme ve Mezuniyet Formu Gönderme Kılavuzu

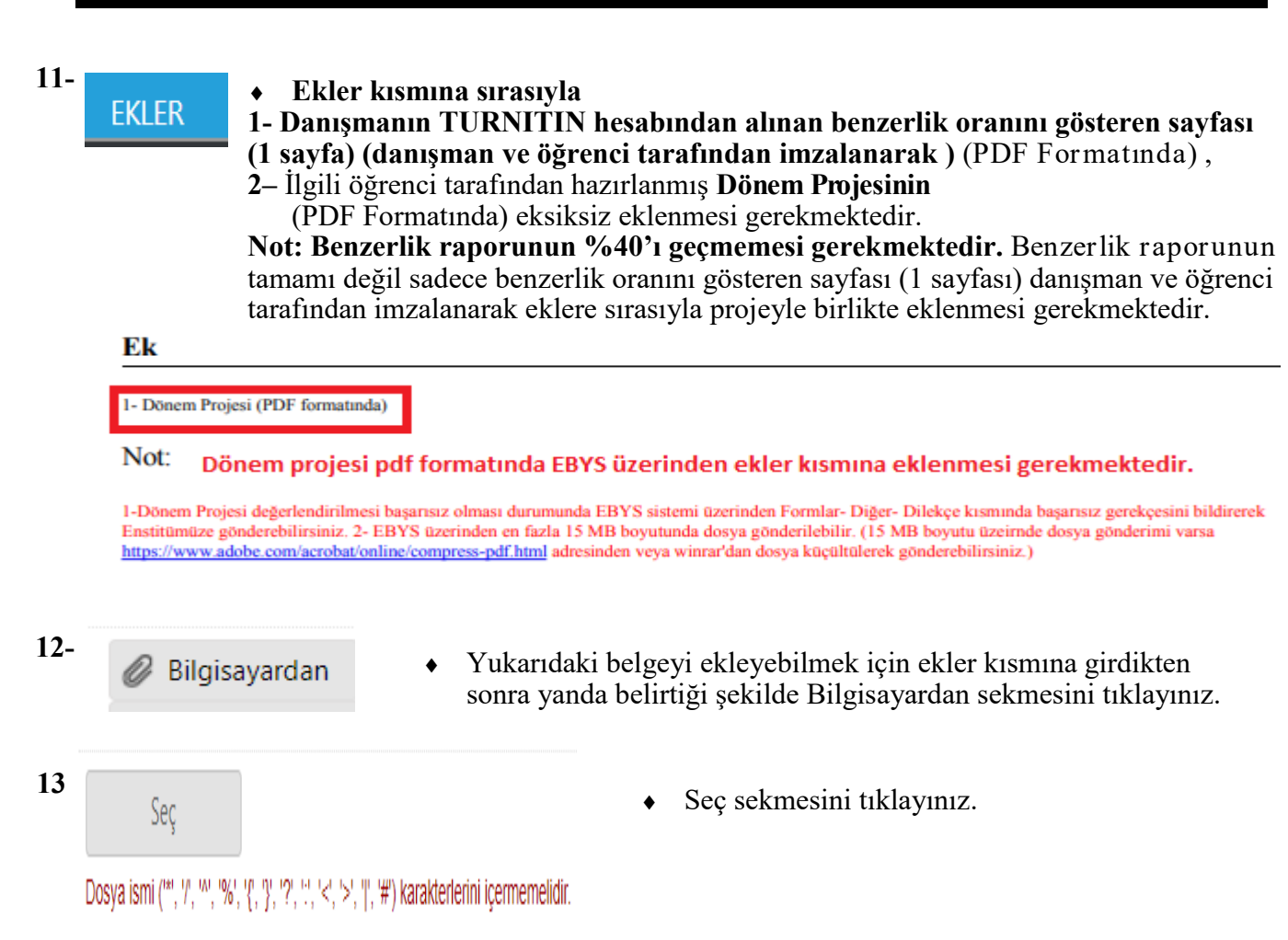

14- Aşağıda belirtildiği şekilde Bilgisayarınızda kaydettiğiniz eki seçip aç kısmına tıklayınız.

| Tüm Dosvalar<br>Aç İptal<br>uunu tıklayarak kaydediniz. <b>Hem projeyi hem de ben</b> - |
|-----------------------------------------------------------------------------------------|
| Tüm Dosvalar<br>Aç İptal<br>unu tıklayarak kaydediniz. Hem projeyi hem de ben-          |
| Ac iptal                                                                                |
| unu tıklayarak kaydediniz. Hem projeyi hem de ben-                                      |
| arla ekleyiniz.                                                                         |
| RT Dönem Projesi.docx Kaldır                                                            |
| ('*', '/', '^', '%', '{', '}', '?', ':', '<', '>', '#') karakterlerini içermemelidi     |
| 25,00 MB / 25,00 MB                                                                     |
| yamin AYDIN Kayıt Tarihi                                                                |
|                                                                                         |
| y                                                                                       |

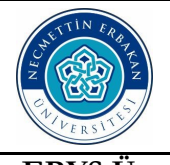

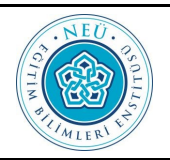

EBYS Üzerinden Dönem Projesi Değerlendirme ve Mezuniyet Formu Gönderme Kılavuzu

16- • Ekler kısmına eklediğiniz belgenin eksik olup olmadığını aşağıdaki kısmında belirtiği gibi görebilirsiniz.

| Ø Bilgisay | yardan 🖉 Ta  | rayıcıdan                     | 🖉 Fiziksel Ek | 🖉 Harici Refera                      | ns 🖉 Önceki                      | Eklenmişlerder | n 🥥 İlg         | gi Klasöründen        | 6 |
|------------|--------------|-------------------------------|---------------|--------------------------------------|----------------------------------|----------------|-----------------|-----------------------|---|
| 💾 Güncel   | lle          |                               |               |                                      |                                  |                |                 |                       |   |
| DS_ID      | EK TANIMI    | KAYDEDEN<br>KULLANICI         | DOSYA<br>Tipi | DOSYA ADI                            | EK TANIM                         | AÇIKLAMA       | SAYFA<br>SAYISI | KAYIT<br>TARİHİ       | G |
| 9181541    | 1- Ecir SERT | Prof.Dr.<br>Bünyamin<br>AYDIN | Dosya         | 1- Ecir SERT<br>Dönem<br>Projesi.pdf | 1- Ecir SERT<br>Dönem<br>Projesi |                | 1               | 28.9.2023<br>11:40:53 |   |

17-DAĞITIM LİSTESİ

- Dağıtım Listesi sekmesini seçiniz.
- **18-** Kurum/Birim Liste kısmına aşağıda belirtildiği gibi Eğitim Bilimleri Enstitüsü yazın ve çıkan kısımda Eğitim Bilimleri Enstitüsü Müdürlüğünü seçin ve Ekle kısmına tıklayınız.

| urum/Birim Liste EĞİTİM BİLİMLERİ ENSTİTÜSÜ |                                                               | - | 🕂 Ekle |
|---------------------------------------------|---------------------------------------------------------------|---|--------|
| Kenth Dežihar Oziha                         | 🗌 Tümünü Seç                                                  |   |        |
| Kayitli Dagitim Grubu                       | Diğitim Bilimleri Enstitüsü Müdürlüğü (Prof.Dr. Bünyamin AYDI |   |        |

19- Dağıtım sekmesinde aşağıdaki şekilde Eğitim Bilimleri Enstitüsü Müdürlüğü ve Kütüphane ve Dokümantasyon Daire Başkanlığı gözükmesi gerekmektedir. Kütüphane ilişik kesme işlemleri tamamlanabilmesi için Kütüphane ve Dokümantasyon Daire Başkanlığı otomatik olarak eklenmiştir.

| BÍRÍM                  | Grup<br>Adı | Dağıtım Listesi (Çift Boşluk<br>Bırakarak Bir Alt Satıra<br>Geçebilirsiniz) | Kurum Kimlik<br>Kod ve Bağlı<br>Üst Birim | Ek Bilgi   | Gönderilmeyecek<br>Ekler | KEP ADRESİ | Gereği | Bilgi | Görüş | Çıkar |
|------------------------|-------------|-----------------------------------------------------------------------------|-------------------------------------------|------------|--------------------------|------------|--------|-------|-------|-------|
| KÜTÜPHANE              |             | Kütüphane ve Dokümar                                                        | 31955724                                  | Adresi Ata | -                        |            | ۲      | 0     | 0     | X     |
| EĞİTİM<br>BİLİMLERİ E. |             | Eğitim Bilimleri Enstitüsi                                                  | 71052239                                  | Adresi Ata | ×                        |            | ۲      | 0     | 0     | X     |

- <sup>20-</sup> ROTA BİLGİSİ
- Rota Bilgisi sekmesini tıklayınız.
- Rota Bilgisi Sekmesinde aşağıda belirtildiği şekilde ilgili Bilim Dalı Başkanınız bulunması gerekmektedir.

|                      |                         | PARAF/İMZA LİSTESİ                           |              |           |            |   |   |   |                  |
|----------------------|-------------------------|----------------------------------------------|--------------|-----------|------------|---|---|---|------------------|
| Unvan                | Paraf Ad                | Birimi                                       | Mevcut Vekil | İşlem Tip | Havale Tip |   |   |   | İmza<br>Bloğunda |
| Akademik Persone 🔻   | Prof.Dr. Bünyamin AYDIN | Eğt. Bil. Enst. Matematik Eğitimi Bilim Dalı |              | E-Ímza    | Gereği     | X | Ť | Ŧ | <b>~</b>         |
| Bilim Dalı Başkanı 🔻 | Prof. Dr. Ahmet ERDOĞAN | Eğt. Bil. Enst. Matematik Eğitimi Bilim Dalı |              | E-İmza    | Gereği     | X | Ť | Ŧ |                  |

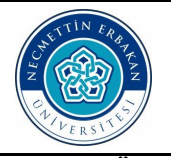

### T.C. NECMETTİN ERBAKAN ÜNİVERSİTESİ Eğitim Bilimleri Enstitüsü

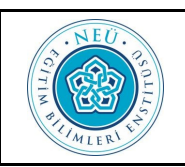

## EBYS Üzerinden Dönem Projesi Değerlendirme ve Mezuniyet Formu Gönderme Kılavuzu

- **22-** METIN ÖN IZLEME Metin Ön İzleme sekmesini tıklayınız.
- İmzala & Gönder kısmına tıklayınız. Flashınızın bulunmaması veya şifrenizle ilgili problem bulunması halinde İmzasız Kaydet & Gönder butonunu tıklayabilirsiniz.

💾 İmzasız Kaydet & Gönder 🛛 💾 İmzala & Gönder

24- ebys.erbakan.edu.tr web sitesinin mesaji

Rota Bilgisi Kontrol Edildi Mi?

- 1. Prof.Dr. Bünyamin AYDIN (E-İmza)
- 2. Prof. Dr. Ahmet ERDOĞAN (E-İmza)

 Yandaki şekilde belirtildiği gibi rota bilgisi kontrol edildikten sonra Tamam butonunu tıklayınız.

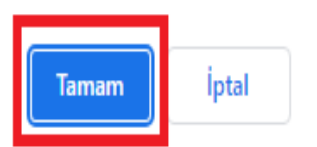

25 ebys.erbakan.edu.tr web sitesinin mesajı Belge kaydı gerçekleşmiştir.

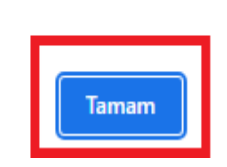

 Belge kaydınızdaki işlem tamamlanabilmesi için Belge kaydı gerçekleşmiştir ibaresi görmeniz gerekmektedir.

26- İŞ AKIŞI

• İş Akışı kısmına tıklayınız.

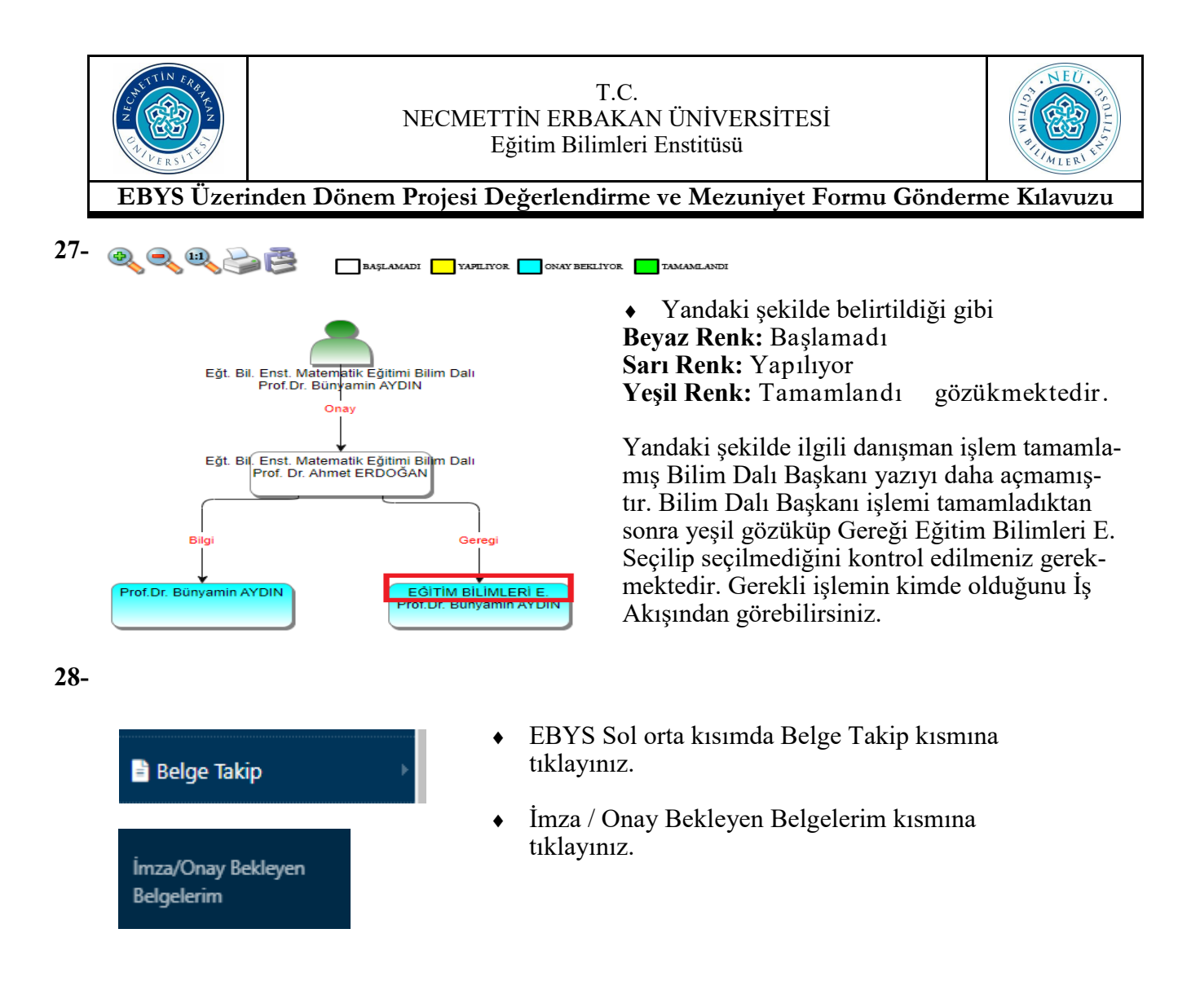

**29-** • Aşağıdaki şekilde belirtildiği gibi Sorgula butonunu tıklayınız.

| İşlem Sahibi  | Asil Yaptığım                                  |       | •                |                                |  |  |
|---------------|------------------------------------------------|-------|------------------|--------------------------------|--|--|
| Tarih Aralığı | Tarih Giriniz                                  | ] - [ | Tarih Giriniz    |                                |  |  |
| Hazır Seçim   | ◯ Bugün ◯ Son 24 Saat ◯ Son 1 Hafta ◯ Son 1 Ay |       |                  |                                |  |  |
| Belge Tipi    |                                                | •     | <b>Q</b> Sorgula | 🗙 Adresime e-Posta Olarak İlet |  |  |

**30-** • Sorgula butonuna bastıktan sonra aşağıdaki şekilde Belge tarih, sayı, gönderilen kurum ve konu kısmını kontrol edebilirsiniz.

| BELGE TİPİ                                                                                    | PARAFLADIĞIM<br>TARİH | KURUM<br>SAYISI | KONU                                                                      | AÇIKLAMA | GÖNDEREN<br>KURUM/KİŞİ                             | GÖNDERİLEN<br>KURUM/KİŞİ                                                                              | KLASÖR | KİMDE (BAŞLAMA<br>TARİHİ)                            | SON ONAY                    |  |
|-----------------------------------------------------------------------------------------------|-----------------------|-----------------|---------------------------------------------------------------------------|----------|----------------------------------------------------|----------------------------------------------------------------------------------------------------|--------|------------------------------------------------------|-----------------------------|--|
| T                                                                                             | Ta 🏥 🝸                | T               | T                                                                         | T        | T                                                  | T                                                                                                    | T      | T                                                    | T                           |  |
| Dönem Projesi<br>Değerlendirme<br>ve Mezuniyet<br>Formu (Tezsiz<br>Yüksek Lisans)<br>(Egitim) | 28.9.2023<br>11:17:17 | 404084          | Dönem Projesi<br>Değerlendirme<br>Formu ve Mezuniyet<br>(Öğr. Adı Soyadı) |          | Eğt. Bil. Enst.<br>Matematik Eğitimi<br>Bilim Dalı | Kütüphane ve<br>Dokümantasyon<br>Daire Başkanlığına,<br>Eğitim Bilimleri<br>Enstitüsü<br>Müdürlüğüne, |        | Prof. Dr. Ahmet<br>ERDOĞAN-<br>-28.09.2023 11:17:17, | Prof. Dr. Ahmet<br>ERDOĞAN, |  |
| (i) (i) J (ii) Sayfalama Miktarı: 10 🔻                                                        |                       |                 |                                                                           |          |                                                    |                                                                                                    |        |                                                      |                             |  |